## Acessando o NSA com login e senha.

- 1. Acessar o site www.nsa.cps.sp.gov.br
- 2. Escolher a opção entrar como RESPONSÁVEL
- 3. Código da Etec: 198
- 4. Preencher o login e a senha
- 5. Clicar em "Não sou um robô"
- 6. Clicar em entrar

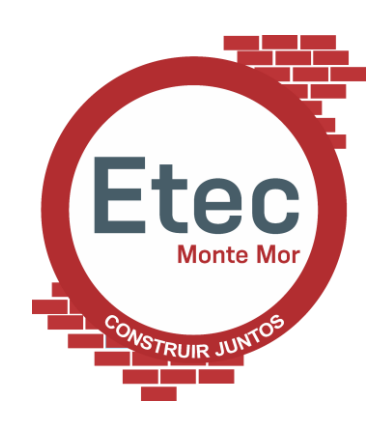

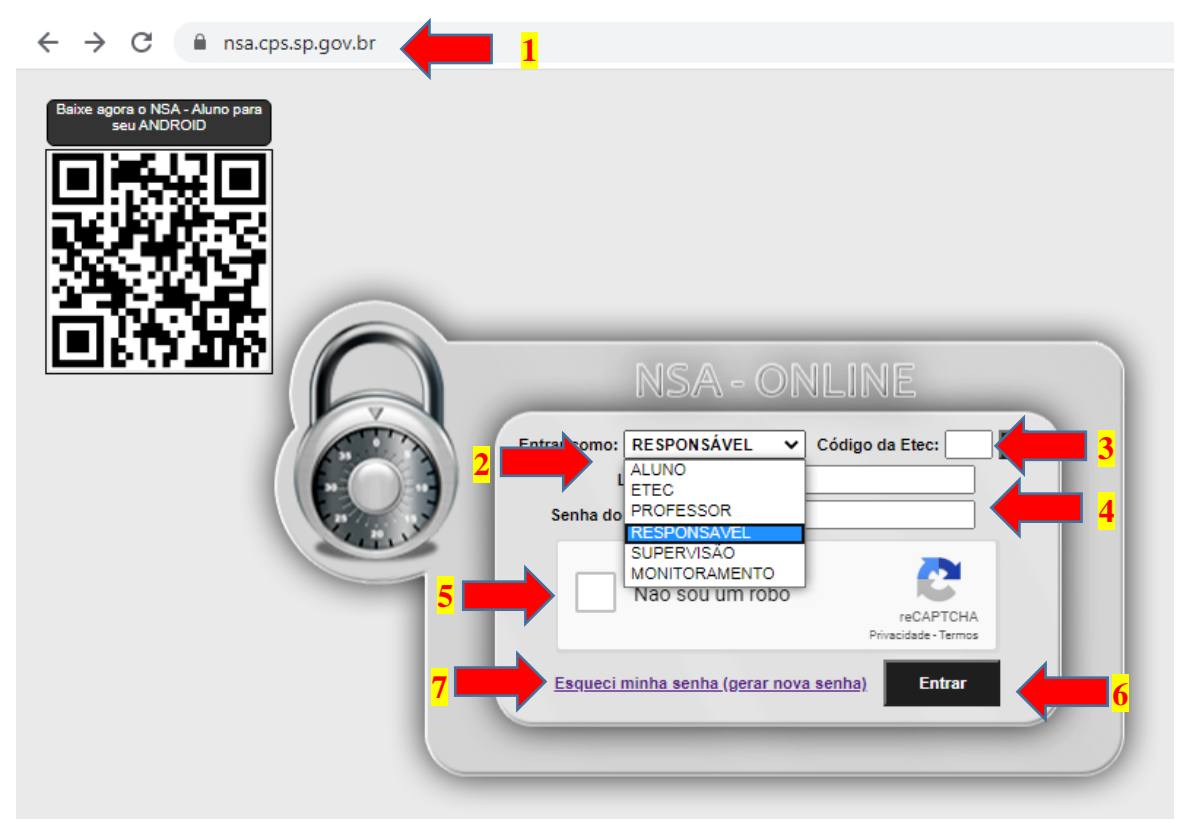

## Não sei meu login e senha.

- 1. Acessar o site www.nsa.cps.sp.gov.br
- 7. Clicar em "Esqueci minha senha (gerar nova senha)"
- 8. Selecionar Enviar como: RESPONSÁVEL
- 9. Preencher o código da Etec: 198
- 10. Digitar o CPF do aluno
- 11. Clicar em "Não sou um robô"
- 12. Clicar em ENVIAR
- Será enviado um e-mail para o responsável com as orientações de recuperação de senha.

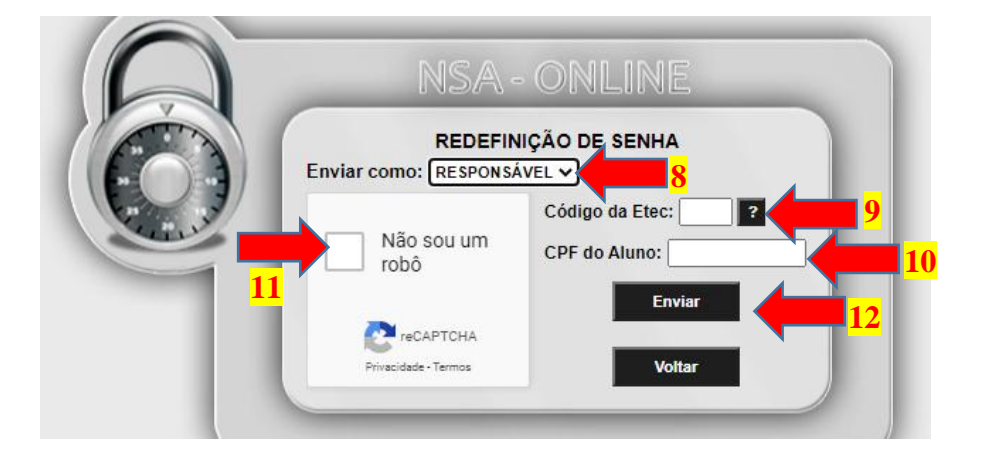